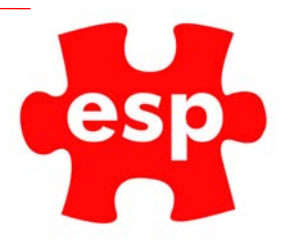

## Resizing Images For Elite Engage

## Table of Contents

Resizing Images ......2

Software Needed: Microsoft PowerPoint.

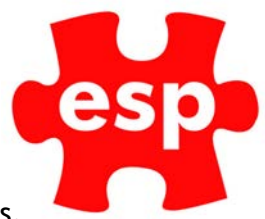

## **Resizing Images**

1. From the main ESP desktop, select, configuration, maintain communications, communications.

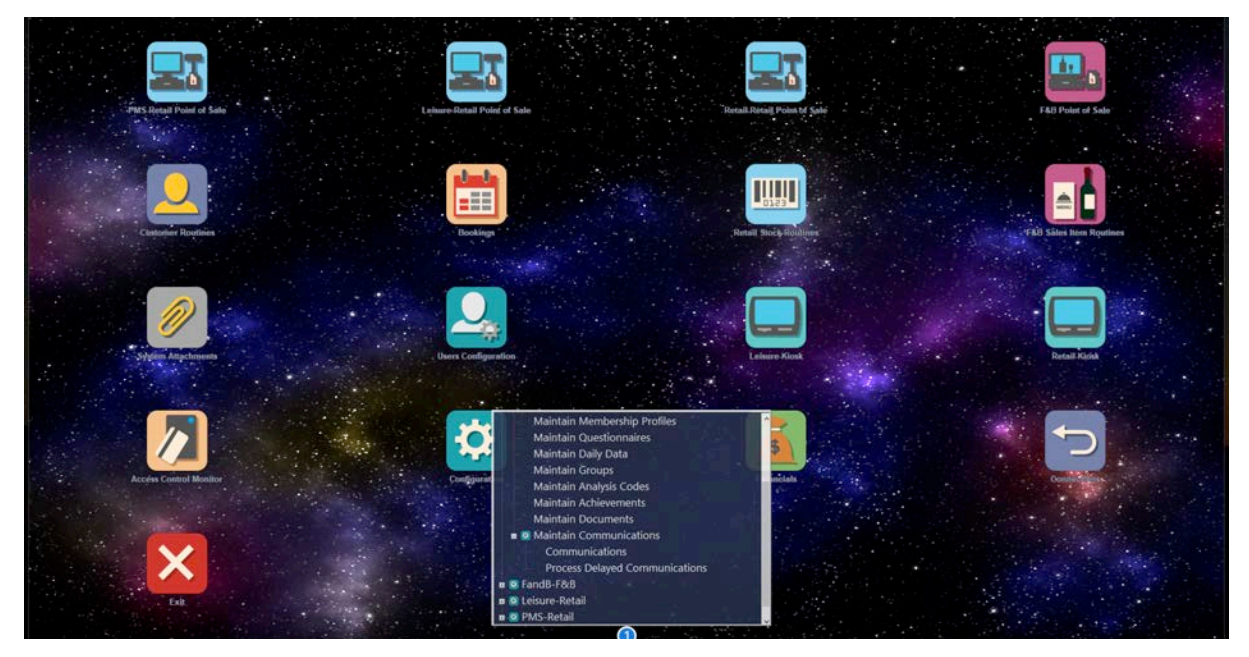

2. Select a communication

|            | Resort Demo Sy Communications - Cor | nmunication Code                                         |                      | × 11                                                                                                    |
|------------|-------------------------------------|----------------------------------------------------------|----------------------|----------------------------------------------------------------------------------------------------|
|            |                                     | "ALL"                                                    | <u>-</u>             |                                                                                                    |
|            | Code                                | Description                                              | Type                 |                                                                                                    |
|            | BIRTHDAY                            | Happy Bithday From The Club                              | Customer             |                                                                                                    |
|            | BOOKMAKE                            | Booking Confirmed At Resort Demo                         | Thoser               |                                                                                                    |
| Valid To   | BOOKNOSH                            | We Missed You Yesterday                                  | Booking              |                                                                                                    |
|            | BOOKREMI                            | Reminder Of Your Booking Tomorrow                        | Booking              |                                                                                                    |
| Volid Days | BOOKTHNX                            | Thanks For Visting Us Yesterday<br>Cancellation Of Class | Booking<br>Event Man | a start and                                                                                                    |
|            | EVENTLOC                            | A Change To Your Booking Location                        | EventMag             | A second second s |
|            | EVICANSM                            | SMS Cancellation Of Class                                | EventMsg             | The second second second second second second second second second second second second second second second se                                                                                                    |
|            | EVTSMS                              | Test SMS EVent Message                                   | EventMag             | 100 C                                                                                                    |
| <b>1</b>   | LEVYSALE                            | Your Members Card Balance is Low                         | Trigger              | E                                                                                                    |
| 1000       | MEMBRENW                            | Time For Your Membership Renewal                         | Trigger              |                                                                                                    |
|            | WAITMOVE                            | Booking Moved From Wating List                           | Troom                |                                                                                                    |
| 1011 E     | WEDNEG                              | The ESP Cub internet booking rieg                        | ingger               |                                                                                                    |
| -          |                                     |                                                          |                      |                                                                                                    |
|            |                                     |                                                          |                      |                                                                                                    |
|            |                                     |                                                          |                      |                                                                                                    |
|            |                                     |                                                          |                      | 100 TT 100                                                                                                    |
|            |                                     |                                                          |                      | 147                                                                                                    |
|            |                                     |                                                          |                      |                                                                                                    |

3. Accept into the communication file.

| Communication Code | WAITMOVE                       |           |               | Created     | 15/02/18      |
|--------------------|--------------------------------|-----------|---------------|-------------|---------------|
| Description        | Booking Moved From Wating List |           |               | By          | ESP           |
| Valid From "       | 31/12/20                       | Cat Aests | Tispe         | Trigger     |               |
| Vald Days          | EveryDay v                     | Ee Desc   | Test          | an Andrea   | Delay Sending |
| C Values           | Conditions                     |           |               |             |               |
| 🔁 Email            | 🖪 sus                          | Elite4    | <del>۵۵</del> | a EliteLive |               |
|                    |                                |           |               |             |               |

ESP Leisure Ltd, Europa House, 1 Kimpton Link, Kimpton Road, SUTTON, Surrey, SM3 9QPT+44 (0)208 251 5100F+44 (0)208 251 5101W www.e-s-p.comEenquiries@e-s-p.comRegistered No: 2550976

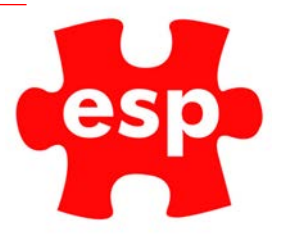

- 4. Select 'Email'
- There is a template in place. Note down the dimensions for 'PLACEHOLDER HEADER IMAGE' 600 x 150 px

| Elite v5 Resort Demo Sy HTML Message                   |                                                                                                    | - D X  |
|--------------------------------------------------------|----------------------------------------------------------------------------------------------------|--------|
| 🕤 🗙 🖬 🙀                                                |                                                                                                    |        |
| Message                                                |                                                                                                    |        |
|                                                        |                                                                                                    |        |
| Submit                                                 |                                                                                                    | Cancel |
| File * Edit * Insert * View * Format * Table * Tools * |                                                                                                    |        |
|                                                        | T A · A · Elte Folders · Elte Promos · Elte Codes ·                                                                                                    |        |
|                                                        |                                                                                                    |        |
|                                                        | Name and Address of Concession of Concession | ŝ      |
|                                                        | The second second second second second second second second second second second second second second second se                                                                                                    |        |
|                                                        |                                                                                                    |        |
|                                                        | PLACEHOLDER HEADER IMAGE                                                                                                    |        |
|                                                        | 600 x 150px                                                                                                    |        |
|                                                        | 7.000.00.000000                                                                                                    |        |
|                                                        |                                                                                                    |        |
|                                                        | Dear @\$CustomerFirstName\$                                                                                                    |        |
|                                                        | As a space is now available, your booking has been confirmed for:                                                                                                    |        |
|                                                        | Booking Date: @\$BookingFullDate\$                                                                                                    |        |
|                                                        | Booking Time: @\$BookingTime\$                                                                                                    |        |
|                                                        | Activity: @\$Activity\$                                                                                                    |        |
|                                                        | Location: @\$Location\$                                                                                                    |        |
|                                                        | If you can still attend you do not need to do anything now and we look forward to seeing<br>you on dtsRookindDate\$.                                                                                                    |        |
|                                                        | If you no longer want to attend the class please cancel with the ESP Sample Club team by                                                                                                    |        |
|                                                        | calling 01234 567890, or click here to login and cancel online via your Booking History                                                                                                    |        |
|                                                        | balle.                                                                                                    |        |
|                                                        | Many thanks                                                                                                    |        |
|                                                        | The EED Example Club                                                                                                    |        |
|                                                        | The Edm Salliple Clab                                                                                                    |        |
|                                                        |                                                                                                    | ×      |
|                                                        |                                                                                                    |        |
|                                                        |                                                                                                    |        |

- 6. Open a new document in PowerPoint.
- 7. Delete the 'Create Title' boxes.
- 8. Go to Insert > Shapes
- 9. Select the Rectangle shape

| ● ● ● AutoSave ● OFF                     | Presentation1                                                                                    |
|------------------------------------------|--------------------------------------------------------------------------------------------------|
| Home Insert Draw Design Transitions Anim | nations Slide Show Review View Acrobat                                                           |
| New Table Pictures Screenshot Stife      | Recently Used Shapes                                                                             |
|                                          | $ \begin{array}{c} \blacksquare \\ \land \\ & & \\ \hline \\ & \\ & \\ & \\ & \\ & \\ & \\ & \\$ |
|                                          | Basic Shapes                                                                                     |
|                                          |                                                                                                  |
|                                          |                                                                                                  |
|                                          |                                                                                                  |
|                                          | Block Arrows                                                                                     |
|                                          | · → ← ↑ ↓ + + + + + · · · · · · · · · · · ·                                                      |
|                                          | (- + + + + + + + + + + + + + + + + + + +                                                         |
|                                          | Φ Φ Φ                                                                                            |

esp

10. Drag and create a rectangle of any size.

|        | AutoS  | ave 🔵 orr | <b>∂</b> | ∽∽এ ≠       |                             |            |        |      | Presentat          | ion1            |                                 |                                   |           |         |            | <b>८ ©</b> •   |
|--------|--------|-----------|----------|-------------|-----------------------------|------------|--------|------|--------------------|-----------------|---------------------------------|-----------------------------------|-----------|---------|------------|----------------|
| Home   | Insert | Draw      | Design   | Transitions | Animations                  | Slide Show | Review | View | Acrobat            | Shape Forma     | <u>t</u>                        |                                   |           |         | ල් Share   | De Comments    |
| Shapes | A 43   |           | Abc      | Abc Abc     | ), 🖓 - 🗹<br>Shape<br>Fill Ø | A          | A      | Α    | > A ~<br>Text Fill | A v Alt<br>Text | Bring Send<br>Forwards Backward | Selection Reorder<br>Pane Objects | Align 🕹 🗸 | 1.91 cm | ¢<br>L ⊒ J | Format<br>Pane |
|        |        |           |          |             |                             | 1          |        |      |                    |                 |                                 |                                   |           |         |            |                |

11. Right click on the shape, select 'Size and Position'

| <b>É PowerPoint</b> File Edit | View Insert Format Ar    | range Tools Slide Show Wir                                                                                                    | dow Help                             | 0 🔽 🚳 🦊 📤 🗗                        | 🚸 🛄 🛜 🗣 🚳 Mon 10:02 Q 😑                           |
|-------------------------------|--------------------------|----------------------------------------------------------------------------------------------------|--------------------------------------|------------------------------------|---------------------------------------------------|
| 🧕 😑 🔍 AutoSave 🔵 OFF 🏠 🕻      | ጨ ጭ × ሆ ቛ                |                                                                                                    | Presentation1                        |                                    |                                                   |
| Home Insert Draw Desig        | n Transitions Animations | Slide Show Review View                                                                                                    | Acrobat Shape Format                 |                                    | 년 Share 🖓 Comments                                |
| Shapes Text Sox Cabc          | Abc Abc > Shape<br>Fill  | a A 🖊                                                                                                    | A · A ·<br>Text Fill A · Alt<br>Text | Bring Send Selection Reorder Align | ⊡ × ∏ 1.91 cm ↑<br>→ ↓ 1.55 cm ↑ J Format<br>Pane |
|                               |                          | Cut # #<br>Copy # #<br>Paste # #<br>Edit Text Edit Points<br>Edit Points #<br>Reorder Objects<br>Reorder Overlapping Objects<br>Group Bring to Front \$<br>Send to Back \$<br>Link # #<br>Save as Picture<br>Translate ^ % #<br>Edit Alt Text<br>Sate as Default Shape \$<br>Size and Position<br>Format Shape 0 #<br>Action Settings | X C V<br>V<br>K<br>T                 |                                    |                                                   |
|                               | Click to add notes       | Import Image                                                                                                    |                                      |                                    |                                                   |

12. On the right, we are going to match this shapes dimensions to the same as the 'placeholder image' ( $600 \times 150 \text{ px}$ ).

| 🗯 PowerPoint File Ed | lit View Insert Format                   | Arrange Tools Slide Show | Window Help                                                                                                    | 9 🗠 🎜 🚳 🖓 🕂                          | 📖 奈 🌒 🚳 Mon 10:03 Q 😑                                                                                                    |
|----------------------|------------------------------------------|--------------------------|----------------------------------------------------------------------------------------------------|--------------------------------------|----------------------------------------------------------------------------------------------------|
| 😑 😑 🥚 AutoSave 🔵 off | እጨጜ <sup>、</sup> ወች                      |                          | Presentation1                                                                                                    |                                      |                                                                                                    |
| Home Insert Draw De  | sign Transitions Animat                  | ons Slide Show Review    | View Acrobat Shape Format                                                                                                    |                                      | 🖻 Share 🛛 🖓 Comments                                                                                                    |
| Shapes Text So -     | c Abc Abc > Shag<br>Fill                 |                          | A  A | Bring Send Selection Reorder Align 2 | ↓ 1.91 cm ↓<br>↓ ↓ Format<br>Pane                                                                                                    |
| 1                    |                                          |                          |                                                                                                    |                                      | Format Shape 🛛 😵                                                                                                    |
|                      |                                          |                          |                                                                                                    |                                      | Shape Options Text Options                                                                                                    |
|                      |                                          |                          |                                                                                                    |                                      | A D III                                                                                                    |
|                      |                                          |                          |                                                                                                    |                                      | ▼ Size                                                                                                    |
|                      |                                          |                          |                                                                                                    |                                      | Height 150 px 🛟                                                                                                    |
|                      |                                          |                          |                                                                                                    |                                      | Width 1.55 cm 🛟                                                                                                    |
|                      | , en en en en en en en en en en en en en |                          |                                                                                                    |                                      | Shape Options     Text Options       Image: Control of the state of the state of the st |

 ESP Leisure
 Ltd,
 Europa House,
 1
 Kimpton
 Road,
 SUTTON,
 Surrey,
 SM3 9QP

 T
 +44 (0)208 251 5100
 F
 +44 (0)208 251 5101
 W
 www.e-s-p.com
 E
 enquiries@e-s-p.com
 Registered No: 2550976

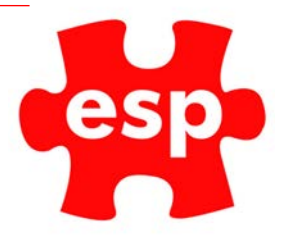

- 13. Enter '150 px' in the height field. Hit enter/return on your keyboard, PowerPoint will convert the measurement into cm.
- 14. Next do the same in the width field.

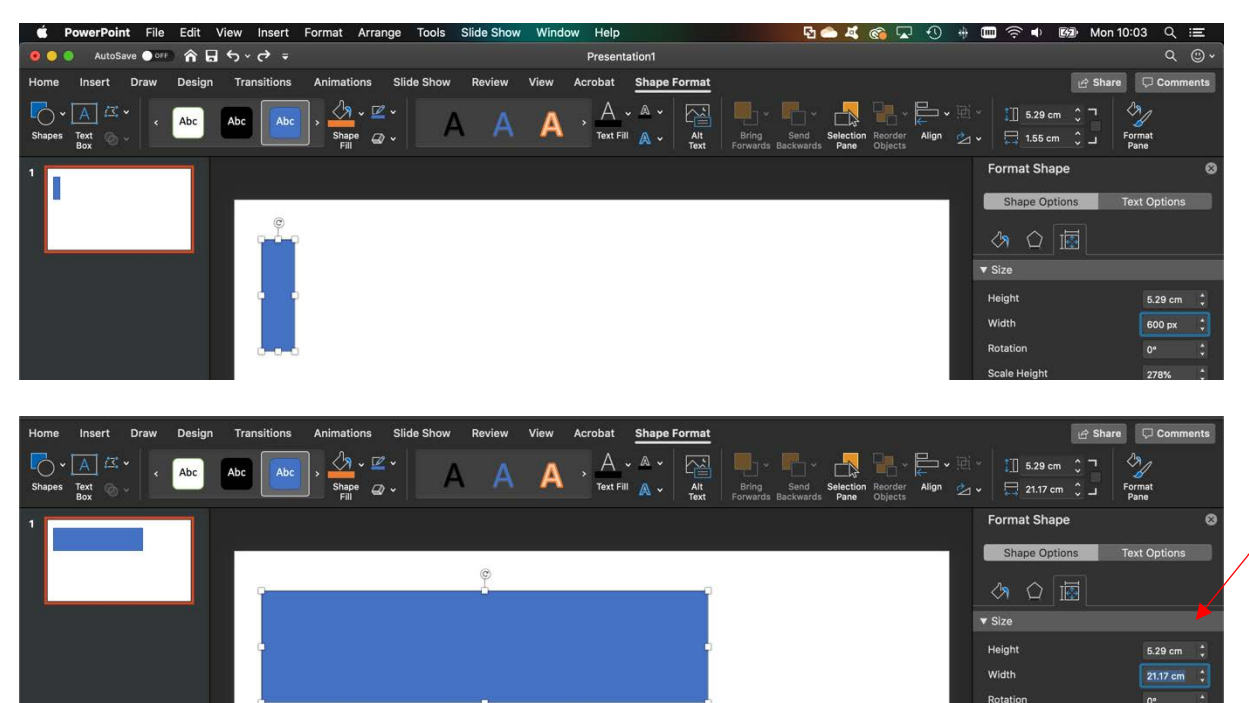

- 15. This is our template for the image we will be inserting.
- 16. Go to insert > photo > Picture from file

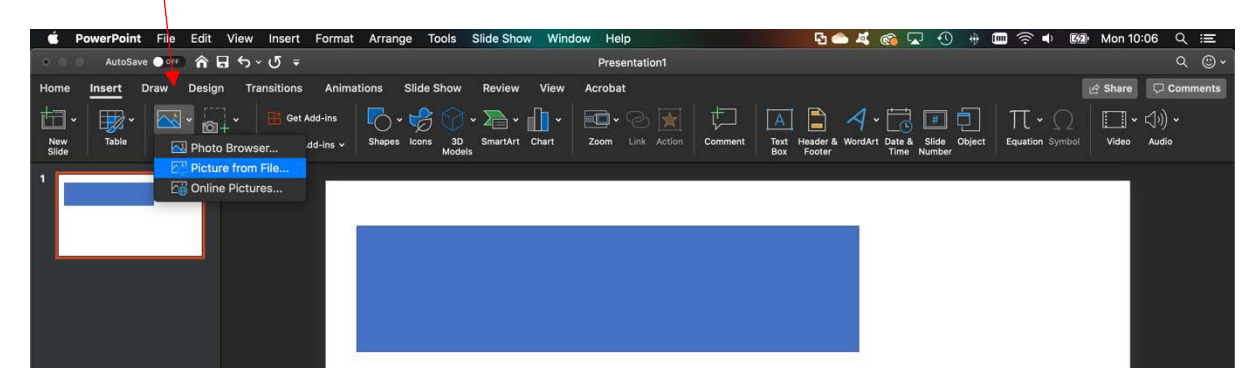

17. Find the image, insert.

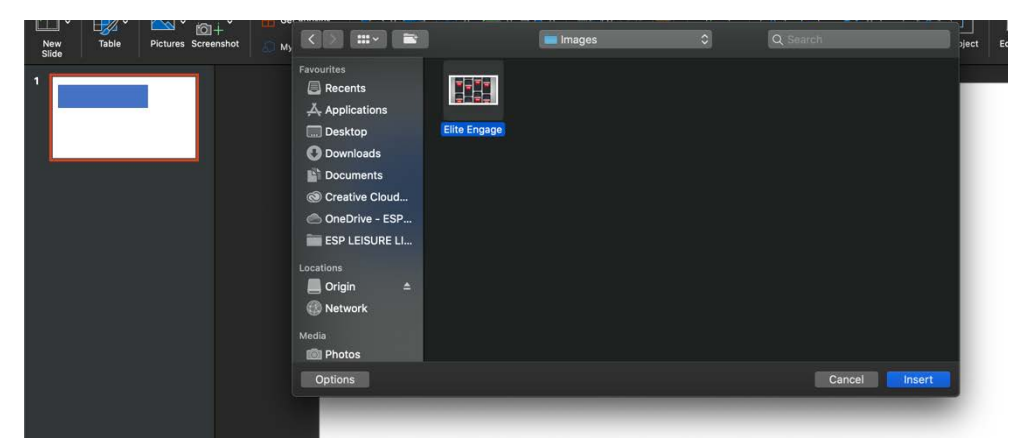

ESP Leisure Ltd, Europa House, 1 Kimpton Link, Kimpton Road, SUTTON, Surrey, SM3 9QPT+44 (0)208 251 5100F+44 (0)208 251 5101W www.e-s-p.comEenquiries@e-s-p.comRegistered No: 2550976

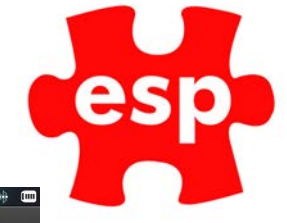

18. Move the image over the rectangle we created.

| Ś.                | PowerPoi | int Fil  | e Ec         | dit Vi              | ew Insert      | Form                                                                                        | at Arra         | inge       | Tools   | Slide Show       | w Windo                                                        | w Help            | þ                  |          |    |                                                          | P2 🌰   | 4 6               | ) 🖓           | 0  | + 0            |
|-------------------|----------|----------|--------------|---------------------|----------------|---------------------------------------------------------------------------------------------|-----------------|------------|---------|------------------|----------------------------------------------------------------|-------------------|--------------------|----------|----|----------------------------------------------------------|--------|-------------------|---------------|----|----------------|
|                   | Auto     | Save 🔵 🤇 | are <b>(</b> |                     | <b>რ</b> ∨ ౮ = |                                                                                             |                 |            |         |                  |                                                                | Prese             | ntation1           |          |    |                                                          |        |                   |               |    |                |
| Home              | Insert   | Draw     | De           | sign                | Transition     | s Ani                                                                                       | mations         | Slid       | le Show | Review           | View                                                           | Acrobat           | Pict               | ure Form | at |                                                          |        |                   |               |    |                |
| Remov<br>Backgrou | e Corr   | ections  | Colour       | Artistic<br>Effects | Transparenc    | 2<br>2<br>2<br>2<br>2<br>2<br>2<br>2<br>2<br>2<br>2<br>2<br>2<br>2<br>2<br>2<br>2<br>2<br>2 | Quick<br>Styles | ☑ •<br>@ • | Alt     | Bring<br>Forward | Send<br>Backward                                               | Selection<br>Pane | Reorder<br>Objects | Align    |    | Crop                                                     | Height | : 12.7 c<br>22.58 | m ()<br>cm () | ۲۷ | Format<br>Pane |
| 1                 |          |          |              |                     |                |                                                                                             | Alt Text:       |            |         | ining bunch      | 11:00<br>Arche (f) Mark<br><b>ESP</b><br>11:00<br>, black, dif | ferent, ho        |                    |          |    | 1<br>400<br>400<br>400<br>400<br>400<br>400<br>400<br>40 |        | 0                 |               |    |                |

- 19. Select the 'Crop tool'
- 20. Crop the image to the same shape as the rectangle we created. The image will snap automatically, you can see the shape underneath when moving the crop tools.

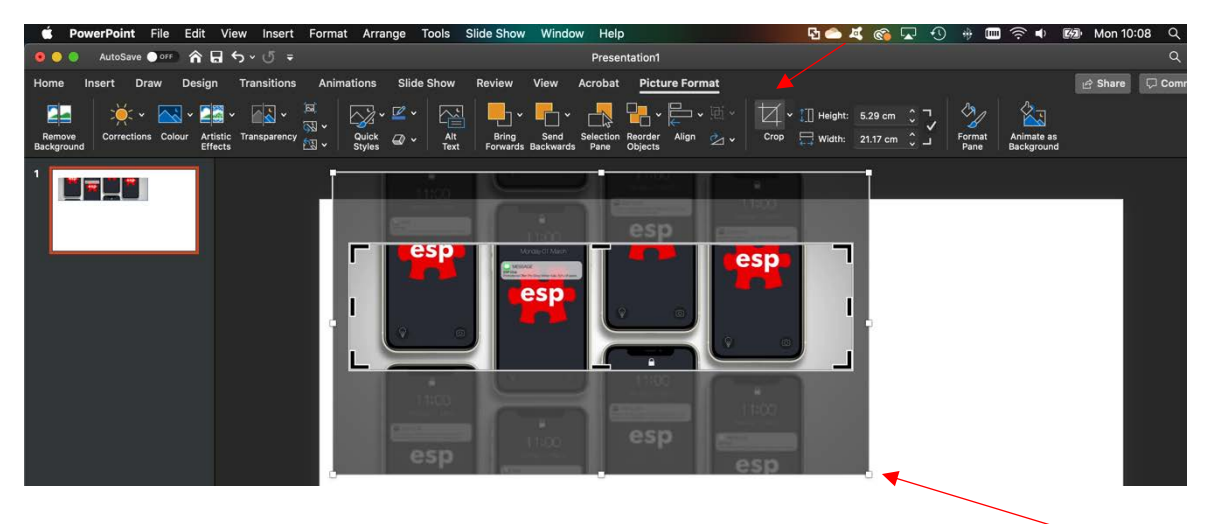

21. Once cropped, you can now move the image, increase or decrease the size of the image and arrange how you want. (To do this use the small circles at the corner of the image).

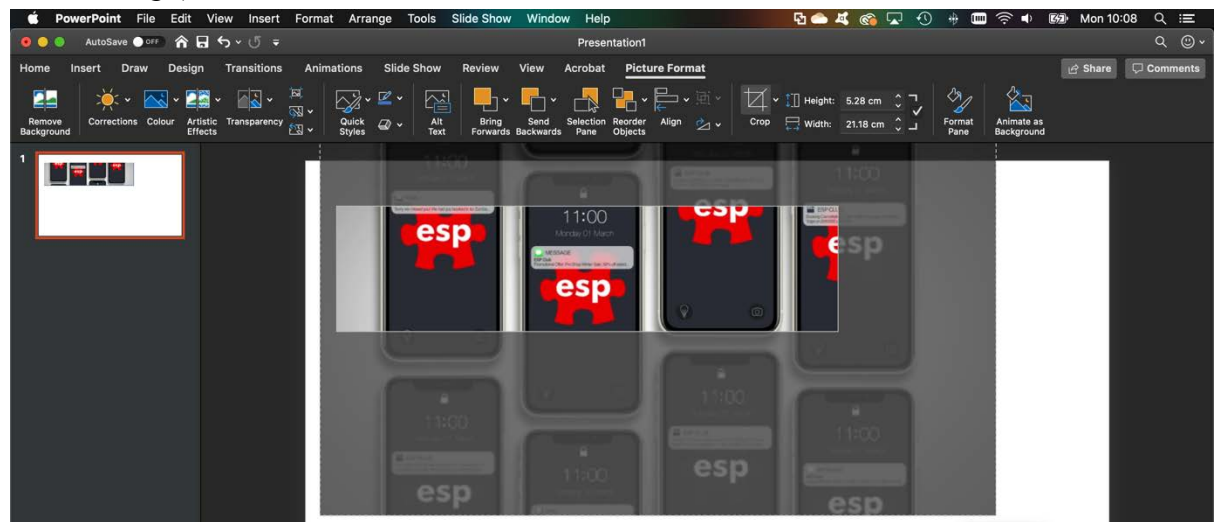

ESP Leisure Ltd, Europa House, 1 Kimpton Link, Kimpton Road, SUTTON, Surrey, SM3 9QPT+44 (0)208 251 5100F+44 (0)208 251 5101W www.e-s-p.comE enquiries@e-s-p.comRegistered No: 2550976

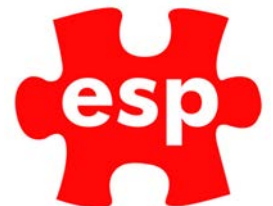

22. Once happy with your banner/image. Right click, select 'Save as Picture'.

| Home Insert Draw Design | Transitions Animations Slide Show Revie | iew View Acrobat Picture Format                                                                                                    |                                                                                                    | යි Share                                                                                       |
|-------------------------|-----------------------------------------|----------------------------------------------------------------------------------------------------|----------------------------------------------------------------------------------------------------|------------------------------------------------------------------------------------------------|
| Paste V Silde Section V |                                         |                                                                                                    | <ul> <li>✓ ∑→ ✓</li> <li>Convert to<br/>SmartArt</li> <li>✓ → ✓</li> <li>✓ </li> <li>✓ </li></ul> | ↓     ↓     ↓     ↓     ↓       Arrange     Quick     ☑     ↓     Sensitivity     Design ideas |
|                         |                                         | Cut<br>Copy<br>Paste<br>Change Picture<br>Reorder Objects<br>Reorder Objects<br>Reorder Objects<br>Bring to Front<br>Send to Back<br>Link<br>Save as Picture<br>Edit Alt Text<br>Crop<br>Size and Position<br>Format Picture<br>Action Settings<br>New Comment<br>Import Image | 11:00<br>#X<br>#C<br>#V<br>#<br>#<br>#<br>#<br>#<br>#<br>#<br>#<br>#<br>#<br>#<br>#<br>#                                                                                                    |                                                                                                |

23. Save the image

24. Load the email communication, select the box where the image will be going.

| 2 X 🗰 👾                                                |                                                           |        |
|--------------------------------------------------------|-----------------------------------------------------------|--------|
| Submit                                                 |                                                           | Cancel |
| File + Edit + Insert + View + Format + Table + Tools + |                                                           |        |
| + + + Formats • B / Ⅲ • ○ E Ξ ∃ Ⅲ ∃ ∃ ∂ @              | A * Elite Folders * Elite Promos * Elite Codes *          |        |
| Ve. es ses                                             | tuning in the @Skinning                                   |        |
|                                                        |                                                           |        |
|                                                        | PLACEHOLDER HEADER IMAGE                                  |        |
|                                                        | 800 x 150px                                               |        |
| Dear                                                   |                                                           |        |
| As a space                                             | ce is now available, your booking has been confirmed for: |        |
| Booking                                                | J Date: @\$BookingFullDate\$                              |        |
| Booking                                                | ) Time: @\$BookingTime\$                                  |        |
| Activity                                               | : esaturitys                                              |        |

25. Select 'Insert Image/Photo'

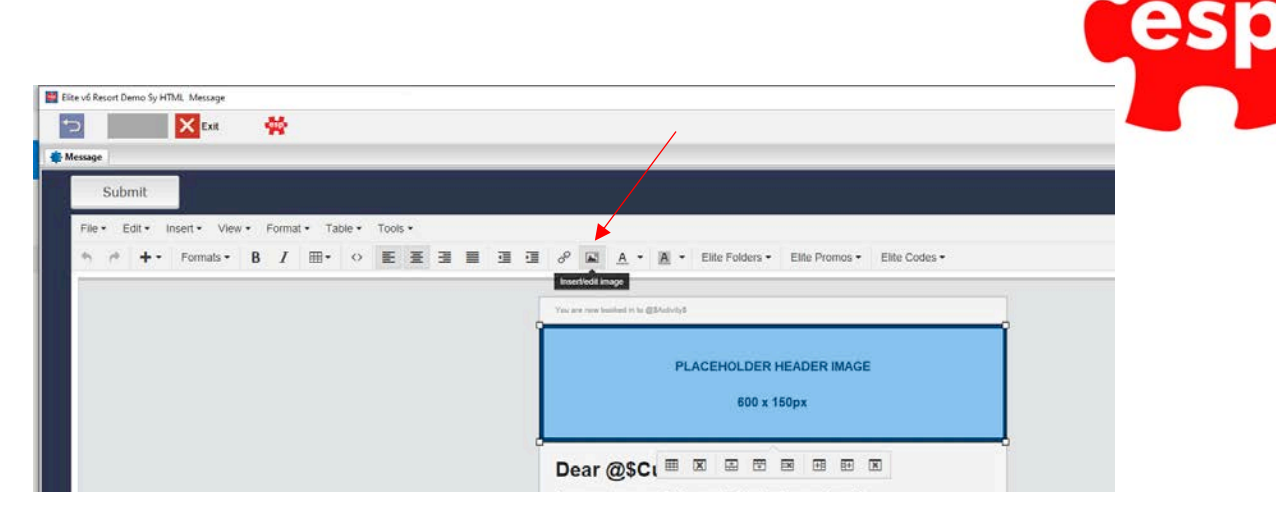

26. Select 'Upload Image'

|           | PLAC               | EHOLDER HE    | ADER IMAGE            |             |
|-----------|--------------------|---------------|-----------------------|-------------|
|           |                    | 600 x 150     | рх                    |             |
|           |                    |               |                       |             |
| Dea       | Edit image         |               |                       | ×           |
| Dea       |                    |               |                       | Tooland .   |
| As a sp   | Source             | DELETE_600    | 0x100px_Header.jpg  🗙 |             |
| Bookir    | Image description  | ESP Header In | nage                  | pload image |
| Bookir    | 2010/01/2012 10:04 |               |                       |             |
| Activit   | Dimensions         | x             | Constrain pro         | portions    |
| Locatio   |                    |               |                       | _           |
| If you ca |                    |               | OK                    | Cancel      |

27. Select Upload > Drag the image onto the screen > Return to Files List

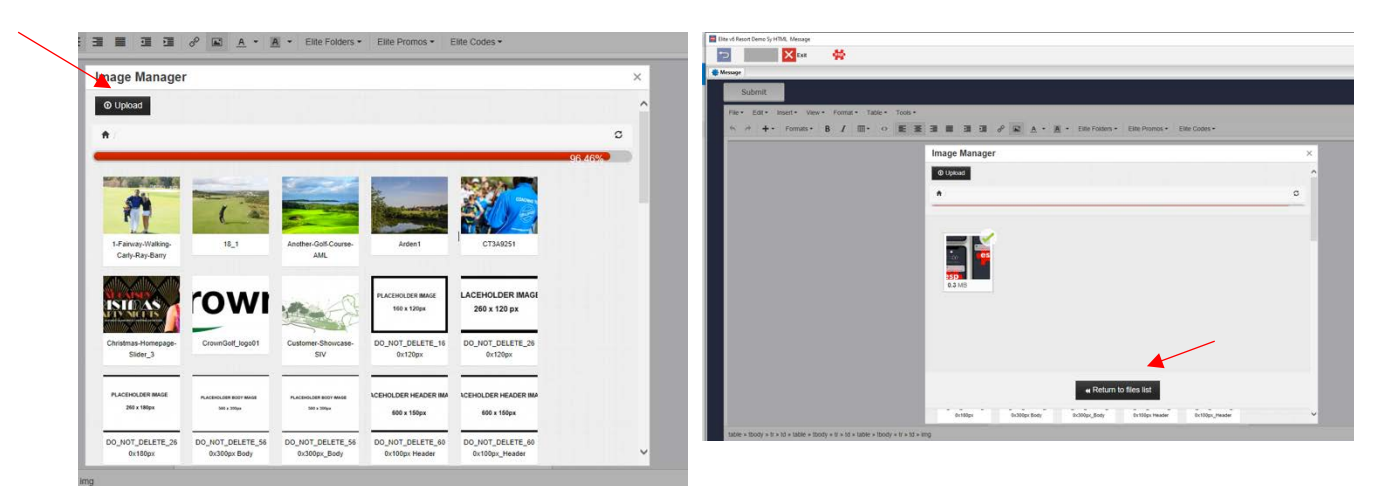

28. Select the image from the list > select 'OK'

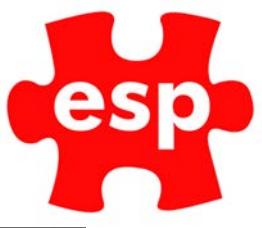

Ok

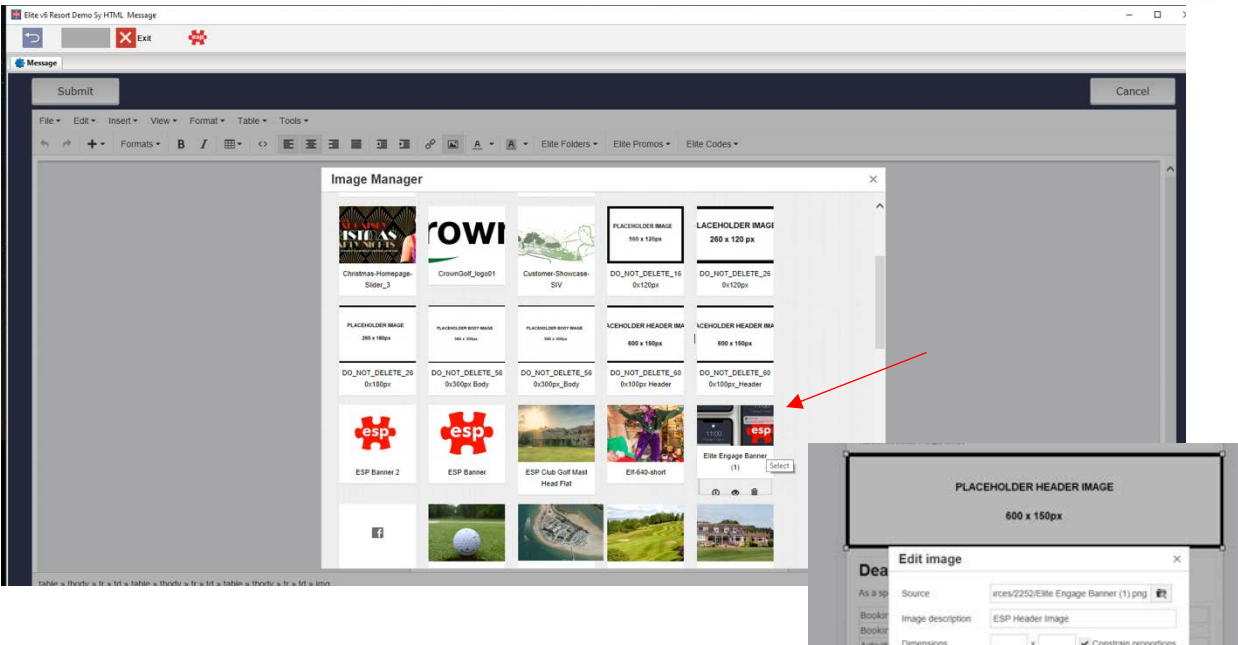

- 29. Your image has now been inserted.
- 30. Use the same process for other place holder images with different dimensions.

| Lat.                     | *                             |                                                                                                    |                                                                                                    |                      |       |
|--------------------------|-------------------------------|----------------------------------------------------------------------------------------------------|----------------------------------------------------------------------------------------------------|----------------------|-------|
| suge                     |                               |                                                                                                    |                                                                                                    |                      |       |
| Submit                   |                               | The second second second second second second second second second second second second second second second se                                                                                                    |                                                                                                    |                      | Cance |
|                          |                               |                                                                                                    |                                                                                                    |                      |       |
| File * Edit * Insert * V | ew • Format • Table • Tools • |                                                                                                    |                                                                                                    |                      |       |
| 🗠 🦛 🕂 • Formats          | B / Ⅲ• ○ Ε Ξ Ⅲ                |                                                                                                    | Elite Folders * Elite Promos * Elite Codes *                                                                                                    |                      |       |
|                          |                               |                                                                                                    |                                                                                                    |                      |       |
|                          |                               | You are now tourised in to @SActivity                                                                                                    |                                                                                                    |                      |       |
|                          |                               | 11/00                                                                                                    |                                                                                                    | Training .           |       |
|                          |                               | 11000                                                                                                    | Company (11:00                                                                                                    | 1000                 |       |
|                          |                               | Mar and a second                                                                                                    | esn                                                                                                    | 1000                 |       |
|                          |                               | - OCTO                                                                                                    | 11:00 <b>CSP</b>                                                                                                    |                      |       |
|                          |                               | esp                                                                                                    | esp                                                                                                    | 1000                 |       |
|                          |                               |                                                                                                    | Character and a second second s                                                                                                    | 1000                 |       |
|                          |                               |                                                                                                    | esp                                                                                                    | 1000                 |       |
|                          |                               |                                                                                                    |                                                                                                    |                      |       |
|                          |                               | Dear @\$Cust                                                                                                    | omerFirstName\$                                                                                                    |                      |       |
|                          |                               | Ground                                                                                                    |                                                                                                    |                      |       |
|                          |                               | As a space is now available                                                                                                    | e, your booking has been confirmed for:                                                                                                    |                      |       |
|                          |                               | D<br>Booking Date:                                                                                                    | disBookingFullDates                                                                                                    | -0                   |       |
|                          |                               | browing braces                                                                                                    | E-pooling and acco                                                                                                    |                      |       |
|                          |                               | Booking Time:                                                                                                    | @#BookinaTime#                                                                                                    |                      |       |
|                          |                               | Booking Time:                                                                                                    | @\$BookingTime\$                                                                                                    |                      |       |
|                          |                               | Booking Time:<br>Activity:                                                                                                    | @\$BookingTime\$<br>@\$Activity\$                                                                                                    | I                    |       |
|                          |                               | Booking Time:<br>Activity:<br>Location:                                                                                                    | ©\$BookingTime\$<br>@\$Activity\$<br>@\$Location\$                                                                                                    | I                    |       |
|                          |                               | Booking Time:<br>Activity:<br>Location:                                                                                                    | @\$BookingTime\$<br>@\$Activity\$<br>@\$Location\$<br>20 EB 23 EB 10 30 forward to se                                                                                                    | I                    |       |
|                          |                               | Booking Time:<br>Activity:<br>Location:<br>If you can still attend<br>you on @\$BookingD.                                                                                                    | ©\$BookingTime\$<br>@\$Activity\$<br>@\$Location\$<br>Torward to se                                                                                                    | I                    |       |
|                          |                               | Booking Time:<br>Activity:<br>Location:<br>If you can still attend<br>you can still attend<br>If you no tonger want to att                                                                                           | ©\$BookingTime\$<br>@\$Activity\$<br>@\$Location\$                                                                                                    | eng<br>am by         |       |
|                          |                               | Booking Time:<br>Activity:<br>Location:<br>If you can still attend<br>you on g88ookingD.<br>If you no hopey want to at<br>calling 01234 567890 or r                                                                  | @88ookingTimes       @5Activity5       @5Locations       00     00       00     00       00     00       00     00       00     00       00     00       00     00       00     00       00     00       00     00       00     00       00     00       00     00       00     00       00     00       00     00       00     00       00     00       00     00       00     00       00     00       00     00       00     00       00     00       00     00       00     00       00     00       00     00       00     00       00     00       00     00       00     00       00     00       00     00       00     00       00     00       00     00       00     00       00     00       00     00       00     00                                                                                                    | eng<br>am by<br>sty  |       |
|                          |                               | Booking Time:<br>Activity:<br>Location:<br>9<br>H you can still attend,<br>you on @58ookingD,<br>H you no konger want to all<br>calling 01234 567890, or 1<br>page.                                                  | eSRocking Times<br>eStactions<br>Statements<br>Statements<br>St | am by<br>any         |       |
|                          |                               | Booking Time:<br>Activity:<br>Location:<br>If you can still attend<br>you on BigBookingD<br>If you no longer waves to att<br>calling 01234 567800, or p<br>page                                                      | elsiblocking Times     elsiblocking Times     elsiblocking Times     elsiblocking     forecations     forecations     for                                                                                                    | an Dy syy            |       |
|                          |                               | Boolong Time:<br>Activity:<br>Sociation:<br>If your can self attend,<br>your on (B500otage),<br>If your no honger ware to all<br>page.<br>Many thanks,                                                               | e984ookingTimes<br>e984chives<br>e984chives<br>e984chives<br>e986chives<br>end the class please cancel with the E99 Sample Cub to<br>lick here to bogs and cancel online via your Booking His                                                                                                    | eng<br>am by<br>ay   |       |
|                          |                               | Booking Time:<br>Activity:<br>Location:<br>Draw can still attend III<br>If you can still attend III<br>If you can still attend III<br>If you no looper want to attend<br>cating 91234 557800, or p<br>page.          | ©\$Booking Times<br>@\$Acching#<br>@\$Accolons<br>00 E 10 E 10 E 10 Kineard to se<br>end the class please cancel with the ESP Sample Club to<br>kick them to login, and cancel online via your blooking His                                                                                                    | am I<br>armoy<br>ary |       |
|                          |                               | Booking Time:<br>Activity:<br>accelor:<br>Wyou can stat attend<br>wor on gistochargod:<br>If you no longer attend<br>attended attended attended<br>attended attended attended<br>attended attended attended<br>page. | established filmes<br>established<br>established<br>established<br>established<br>end the class please cancel with the ESP Sample CAb to<br>lick them to login and cancel online via your Booleng His                                                                                                    | eng<br>am by<br>ay   |       |